## UC eBanking global

# camt Umstellung

Diese Anleitung beschreibt, wie Sie Ihre Konten auf camt umstellen. Voraussetzung ist, dass die camt Auftragsarten (C52, C53) bei Ihren Banken angemeldet sind.

#### UMSTELLUNG IHRER UNICREDIT KONTEN IN UC EBANKING GLOBAL

#### UMSTELLUNG DER KONTEN

Um Konten auf CAMT umzustellen, klicken Sie bitte auf Administration – Konten

| 💋 UniCredit       | UC eBanking                        | global 🗸  |          |                                                               |                  |                 |
|-------------------|------------------------------------|-----------|----------|---------------------------------------------------------------|------------------|-----------------|
| Cash Management   | Liquidität                         | Zahlungen | Aufträge | Administration P                                              | Personalisierung | Informationen   |
| Cash Management / |                                    |           |          | Änderungen                                                    |                  |                 |
| Salden<br>Konten  |                                    |           |          | Stammdaten<br>Zahlungskategorien<br>Cash Management           |                  |                 |
| Salden basiere    | nd auf Kontoauszü                  | gen 🗸     |          | Bankzugänge<br>Auftraggeber                                   |                  |                 |
| □ - Konto<br>IBAN | ↑                                  |           | 🎖 Buchu  | Konten fruppen                                                |                  | Buchungssaldo 🏹 |
| DE06 7            | e EUR<br>002 0270 0865 2858        | 17        | 01.03.;  | Zahlungslimits<br>Kontenclearings                             |                  | 1.357.459,90    |
| DE94 70           | ngenbaum EUR<br>002 0270 0410 6010 | 01        | 01.03.2  | Berechtigungsprofile<br>Benutzer                              |                  | 55.387,85       |
| 2 von 2 Einträge  |                                    |           |          | Konvertierungen (Kundenebene<br>Importformate für CSV-Zahlung | e)<br>gsdateien  |                 |

Klicken Sie dann mit der Maus auf die Zeile des zu ändernden Kontos

| 💋 UniCredit     | UC eBanking global 🗸                                                                                                    |                | <b>"</b>         | k 🏴 🛙      |
|-----------------|----------------------------------------------------------------------------------------------------|----------------|------------------|------------|
| Cash Management | Liquidität Zahlungen Aufträge Administration Personalisierung Informationen                                             |                |                  |            |
|                 | Administration /                                                                                                    |                |                  |            |
|                 | Konten                                                                                                    |                | Exportieren      | Drucken 🗸  |
|                 | Konten Kontengruppen Zahlungslimits Kontenclearings Konvertierungen (Kundenebene) Importformate für CSV-Zahlungsdateier | n Bere         | chtigungsprofile | Benutzer > |
|                 | Konten                                                                                                    |                |                  |            |
|                 | Alle Konten - Erstellen                                                                                                 | Kopieren       | Weiter           | e Aktionen |
|                 | ✓         Konto↑         ▼         IBAN         ♡         Wahrung         ♡         Bank         ♡                      | Land           |                  | 8          |
|                 | Fruittree EUR DE06 7002 0270 0865 2858 17 EUR UniCredit Bank - HypoVereinsbank                                          | DE             | Aktiv            |            |
|                 | Zwetschgenbaum EUR DE94 7002 0270 0410 6010 01 EUR UniCredit Bank - HypoVereinsbank                                     | DE             | Aktiv            |            |
|                 | 2 von 2 Einträge Eint                                                                                                   | träge pro Seit | e 100 🗸          | < 1 >      |

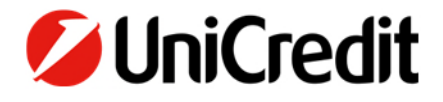

Blättern Sie auf der Seite ganz nach unten bis das Format für Kontoauszüge und Format für Avise sehen.

| 💋 UniCredit     | UC eBanking global 🗸                                                        | # 🖵 🛪 🏴 🛙                           |
|-----------------|-----------------------------------------------------------------------------|-------------------------------------|
| Cash Management | Liquidität Zahlungen Aufträge Administration Personalisierung Informationen |                                     |
|                 | Konto: Fruittree EUR / Stammdaten                                           | Drucken                             |
|                 | Stammdaten Auttraggeber berechtigungsprottee Cash Management                |                                     |
|                 | Konto                                                                       |                                     |
|                 | Änderungsstatus Unverändert                                                 |                                     |
|                 | Status Aktiviert                                                            |                                     |
|                 | Konlo* Fruittree EUR                                                        |                                     |
|                 | Beschreibung Abw.Zahlungsverkehrsdateien                                    |                                     |
|                 | Art Standardkonto                                                           |                                     |
|                 | IBAN DE06 7002 0270 0865 2858 17                                            |                                     |
|                 | Kontonummer 865285817                                                       |                                     |
|                 | Wahrung EUR (Euro)                                                          |                                     |
|                 | Land Deutschland (DE)                                                       |                                     |
|                 | Innerhalb der Liste der Konten navigieren:                                  | < 1 2 >                             |
|                 | Abbrechen ×                                                                 | Ins Adressbuch kopieren Speichern 🛗 |

Ändern Sie die Einstellung auf camt.053 und camt.052.

Sie können die Änderung mit Speichern übernehmen – falls Sie jedoch weitere Konten ändern wollen, können Sie auch direkt über die Pfeilsymbole oder die Zahlen zum nächsten Konto blättern.

Beim letzten Konto müssen Sie dann die Änderungen mit Speichern bestätigen.

| 💋 UniCredit                               | UC eBanking global 🗸                  |                                  |                                               |                                |       | ٠        | Ē         | *    | و 🗝       | 3 |
|-------------------------------------------|---------------------------------------|----------------------------------|-----------------------------------------------|--------------------------------|-------|----------|-----------|------|-----------|---|
| Cash Management                           | Liquidität Zahlungen                  | Aufträge A                       | Administration                                | Personalisierung Informationen |       |          |           |      |           |   |
|                                           |                                       |                                  |                                               | Weiterleitung erforderlich     |       |          |           |      |           |   |
|                                           | Verwendung                            |                                  |                                               |                                |       |          |           |      |           |   |
|                                           |                                       |                                  |                                               | Cash Management                |       |          |           |      |           |   |
|                                           |                                       |                                  | 1                                             | Überweisungen                  |       |          |           |      |           |   |
|                                           |                                       |                                  |                                               | Lastschrifton                  |       |          |           |      |           |   |
|                                           | Kennung für Zuordnung des An          | uszuges                          |                                               |                                |       |          |           |      |           |   |
|                                           | Kontonummer im Auszug                 |                                  |                                               | 70020270/865285817             |       |          |           |      |           |   |
|                                           | Alternative Kontokennung 1            |                                  |                                               | HYVEDEMMXXX/865285817          |       |          |           |      |           |   |
|                                           | Alternative Kontokennung 2            |                                  |                                               | DE06700202700865285817         |       |          |           |      |           |   |
|                                           | Format für Kontoauszüge *             |                                  |                                               | camt.053                       |       |          |           |      | ~         |   |
|                                           |                                       |                                  | 5                                             | Wie im Bankzugang definiert    |       |          |           |      |           |   |
|                                           | Format für Avise *                    |                                  |                                               | camt.052                       |       |          |           |      | ~         |   |
|                                           |                                       |                                  | 3                                             | Vie im Bankzugang definiert    |       |          |           |      |           |   |
|                                           |                                       |                                  |                                               |                                |       |          |           |      |           |   |
|                                           | Innerhalb der Liste der Konten navigi | ieren:                           |                                               |                                |       |          |           |      | 1 2 2     | , |
| later Jahasiyos da usire Atenus pulsoster | Abbrechen ×                           | stoof asteriusly as affiliable a | NOT A TIME IN THE DRIVE OF A DRIVE OF A DRIVE |                                | Ins A | dressbuc | h kopiere | n Sp | eichern 🗒 |   |

In der Übersicht klicken Sie dann auf Fertigstellen.

| Odd Magenetic       Update Magenetic       Material and Magenetic       Material and Magenetic         Networks/damk.th       Weakeneric       Weakeneric       Weakeneric         Sein mit States       Weakeneric       Weakeneric       Weakeneric         Sein mit States       Weakeneric       Weakeneric       Weakeneric       Weakeneric         Sein mit States       Weakeneric       Weakeneric </th <th>UniCredit</th> <th>UC eBanking global 🗸</th> <th></th> <th></th> <th></th> <th></th> <th></th> <th>٠</th> <th>₽ ★</th> <th><b>ب</b>م</th>                                                                                                    | UniCredit                                                                                                    | UC eBanking global 🗸               |                            |                          |                                      |                            |                                                                                      | ٠                              | ₽ ★            | <b>ب</b> م |
|----------------------------------------------------------------------------------------------------|----------------------------------------------------------------------------------------------------|------------------------------------|----------------------------|--------------------------|--------------------------------------|----------------------------|--------------------------------------------------------------------------------------|--------------------------------|----------------|------------|
| <complex-block>  Sternössen jetzt die Änderung noch mit Klick auf Unterschreite   Sternössen jetzt die Änderung noch mit Klick auf Unterschreite   Sternössen jetzt die Änderung noch mit Kli</complex-block>                                                                                                    | Cash Management                                                                                                    | Liquidität Zahlungen               | Aufträge                   | Administration Perso     | onalisierung Infor                   | mationen                   |                                                                                      |                                |                |            |
| Sie müssen jetzt die Änderung noch mit Klick auf Unterschreiben bestätigen um mit klick auf Unterschreiben (je nach U.C. eBanking sjobal-Version ist das   Sie müssen jetzt die Änderung noch mit Klick auf Unterschreiben bestätigen um mit hem Smartphone oder photoTAN-Gerät unterschreiben (je nach U.C. eBanking sjobal-Version ist das                                                                                                    |                                                                                                    | Änderundsübersicht                 |                            |                          |                                      |                            |                                                                                      |                                | ſ              | Drucken /  |
| Sie müssen jetzt die Änderung noch mit Klick auf Unterschreiben bestätigen in förener insen ute Basie unterschreiben (ei nach U.E. Beanking global-Version ist das Unterschreiben (ei nach U.E. Beanking global-Version ist das Unterschreiben (ei nach U.E. Beanking global-Version ist das Unterschreiben (ei nach U.E. Beanking global-Version ist das Unterschreiben (ei nach U.E. Beanking global-Version ist das Unterschreiben (ei nach U.E. Beanking global-Version ist das Unterschreiben (ei nach U.E. Beanking global-Version ist das Unterschreiben (ei nach U.E. Beanking global-Version ist das Unterschreiben (ei nach U.E. Beanking global-Version ist das U.E. Beanking global-Version ist das U.E. Beanking global Version ist das U.E. Beanking global Version ist das U.E. Beanking global Version ist das U.E. Beanking global Version ist das U.E. Beanking global Version ist das U.E. Beanking global Version is                     |                                                                                                    | <ul> <li>Zahlungslimits</li> </ul> | Kontenclearings            | Konvertierungen (Kundene | abene) Importformal                  | te für CSV-Zahlungsdateien | Berechtigungsprofile                                                                 | Benutzer                       | Änderungsübers | icht       |
| Image: Section Section                     |                                                                                                    | Geänderte Objekte: P               | roduktionssupport - 7      | 7800G7TS UC eBanking     | Prime                                |                            |                                                                                      |                                | -              |            |
| Image: Image: Image                     |                                                                                                    | Nur direkte Änderunge              | n                          | /                        |                                      |                            |                                                                                      |                                |                |            |
| Image: Sector Decision       0         Image: Sector Decision       0         Image: Sector De                                                                                                    |                                                                                                    |                                    | -                          |                          |                                      |                            |                                                                                      |                                |                |            |
| Image: State of the state of the state of the |                                                                                                    | - Bereich                          | Neue Einträ                | ge                       | Geänderte Einträg                    | e                          | Gelöschte                                                                            | Einträge                       |                |            |
| Sie müssen jetzt die Änderung noch mit Klick auf Unterschreiben bestätigen und mit Ihrem Smartphone oder photoTAN-Gerät unterschreiben erforderlich oder nicht).   Sie müssen jetzt die Änderung noch mit Klick auf Unterschreiben bestätigen und mit Ihrem Smartphone oder photoTAN-Gerät unterschreiben erforderlich oder nicht).   Sie müssen jetzt die Änderung noch mit Klick auf Unterschreiben bestätigen und mit Ihrem Smartphone oder photoTAN-Gerät unterschreiben erforderlich oder nicht).                                                                                                    |                                                                                                    | Konten                             | 0                          |                          | 1                                    |                            | 0                                                                                    |                                |                |            |
| Note::::::::::::::::::::::::::::::::::::                                                                                                    |                                                                                                    | 1 von 1 Eintrag                    | and                        |                          |                                      |                            | E                                                                                    | inträge pro Seite              | 15 🗸 <         | 1 >        |
| Buene     Benneere     Benneere     Benneerere       1     1     1     1       1     1     1     1       1     1     1     1       1     1     1     1       1     1     1     1       1     1     1     1       1     1     1     1       1     1     1     1       1     1     1     1                                                                                                    |                                                                                                    | Geleistete Autorisierungen 0       | / Fehlende Autorisierungen | 1                        |                                      |                            |                                                                                      |                                |                | ^          |
| Ritter Maria Braito       Ritter Maria Braito         INTERSCHREIBEN       Automorg         INTERSCHREIBEN       Automorg         Sie müssen jetzt die Änderung noch mit Klick auf Unterschreiben bestätigen und mit Ihtem Smartphone oder photoTAN-Gerät unterschreiben (je nach UC eBanking global-Version ist das Unterschreiben erforderlich oder nicht).       Automorge         Sie müssen jetzt die Änderung noch mit Klick auf Unterschreiben bestätigen und mit Ihtem Smartphone oder photoTAN-Gerät unterschreiben (je nach UC eBanking global-Version ist das Unterschreiben erforderlich oder nicht).       Extendem Erstellungsdatum         Nach der Unterschrift wechseln Sie oben links aus dem Dashboard zurück zu UC eBanking global       Op Monitor       Op Monitor                                                                                                    |                                                                                                    | Datum                              |                            | Benutzer                 |                                      | Benutzer-ID                | Benutzertyp                                                                          |                                | Aktion         |            |
| Intersche   Machinering   Machinering   Machinering    INTERSCHREIBEN                                                                                                    |                                                                                                    | 02.03.23 16:35:00                  |                            | Rainer Maria Braito      |                                      | ZZZMC1B1                   | Kundenbenutzer                                                                       |                                | Initiiert      |            |
| Autointing   Intreschneiden     Interschneiden     Sie müssen jetzt die Änderung noch mit Klick auf Unterschreiben   bestätigen und mit Ihrem Smartphone oder photoTAN-Gerät   unterschreiben erforderlich oder nicht).     Sie müssen jetzt die Änderung noch mit Klick auf Unterschreiben   bestätigen und mit Ihrem Smartphone oder photoTAN-Gerät   unterschreiben erforderlich oder nicht).     Sie nücken     Beschreibung   Konten   Beschreibung   Konten   Beschreibung  <                                                                                                    |                                                                                                    | 1 von 1 Eintrag                    |                            |                          |                                      |                            |                                                                                      |                                |                |            |
| Lentrary     Lintereschneiden     INTERSCHREIBEN     Sie müssen jetzt die Änderung noch mit Klick auf Unterschreiben bestätigen und mit Ihrem Smartphone oder photoTAN-Gerät unterschreiben erforderlich oder nicht).     Sie müssen jetzt die Änderung noch mit Klick auf Unterschreiben bestätigen und mit Ihrem Smartphone oder photoTAN-Gerät unterschreiben erforderlich oder nicht).     Autorisierung     Beschreibung   Water Maria Braito   Beschreibung   Konten   Beschreibung Konten Beschreibung Konten Beschreibu                                                                                                    |                                                                                                    | Autorisierung                      |                            |                          |                                      |                            |                                                                                      |                                |                |            |
| Image: Sector Sector Secto                     |                                                                                                    | Beschreibung                       |                            | Konten                   |                                      |                            |                                                                                      |                                |                |            |
| Konten         Bereich         Konten         Abbrechen         Abbrechen         Orporate Portal         GPI Monitor         Dashboard zurück zu UC eBanking global                                                                                                    | Sie müssen jetzt die Änderung noch mit Klick a<br>bestätigen und mit Ihrem Smartphone oder pl<br>unterschreiben (je nach UC eBanking global-Ve<br>Unterschreiben erforderlich oder nicht). |                                    |                            |                          | nterschreib<br>AN-Gerät<br>n ist das | en                         | To<br>Erstellungsda<br>02.03.23 16:3<br>Erstellt von<br>Rainer Maria<br>Beschreibung | ken.<br>tum<br>55:00<br>Braito |                | r.         |
| Abbrechen          Nach der Unterschrift wechseln Sie oben links aus dem       Dashbodard        Corporate Portal         Dashboard zurück zu UC eBanking global       GPI Monitor       UC eBanking global                                                                                                    |                                                                                                    |                                    |                            |                          |                                      |                            | Konten<br>Bereich<br>Konten                                                          |                                |                |            |
| Nach der Unterschrift wechseln Sie oben links aus dem<br>Dashboard zurück zu UC eBanking global<br>GPI Monitor<br>GPI Monitor                                                                                                    |                                                                                                    |                                    |                            |                          |                                      |                            |                                                                                      | en                             | Dashbolard     | ~          |
| Nach der Unterschrift wechseln Sie oben links aus dem<br>Dashboard zurück zu UC eBanking global<br>GPI Monitor                                                                                                    |                                                                                                    |                                    |                            |                          |                                      |                            | onercu                                                                               |                                | Corporate Pr   | ortal      |
| Dashboard zurück zu UC eBanking global GPI Monitor                                                                                                    | Nach der U                                                                                                    | Interschrift wec                   | hseln Sie ot               | oen links aus d          | dem                                  |                            | GPI Monitor                                                                          |                                | UC eBanking    | global     |
|                                                                                                    | Dashboard                                                                                                    | zurück zu UC el                    | Banking glo                | bal                      |                                      |                            |                                                                                      |                                | GPI Monitor    |            |
|                                                                                                    |                                                                                                    |                                    |                            |                          |                                      |                            |                                                                                      |                                |                |            |

Consent Overview

# Fremdbanken in UC eBanking global

#### STAMMDATENABRUF

Nutzen Sie weitere Banken mit UC eBanking global, ist evtl. ein Abruf der Stammdaten erforderlich, um die neuen Auftragsarten C53, C52, etc. zur Verfügung zu haben.

Klicken Sie dazu auf Administration - Bankzugänge und öffnen Sie den entspr. Bankzugang.

|     | Administration     | Personalisierung |
|-----|--------------------|------------------|
| ,   | Änderungen         |                  |
| 1   | Stammdaten         |                  |
| art | Zahlungskategorien |                  |
|     | Cash Management    |                  |
|     | Bankzugänge        | (hu)             |
| _   |                    | $\sim$           |
|     | TEST-Bank          |                  |
|     |                    | 2                |

Hier lässt sich unten rechts über weiter Aktionen – der HKD-Stammdatenabruf durchführen.

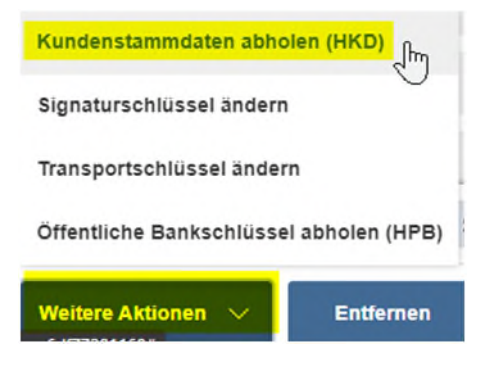

#### UMSTELLUNG DER KONTEN

Dann die Konten der Fremdbanken wie oben beschrieben umstellen.

Alternativ lassen sich auch alle Konten der Fremdbank zentral im Bankzugang umstellen:

| import-Einstellungen tur Kontoauszuge       |                          |  |  |  |  |  |  |  |
|---------------------------------------------|--------------------------|--|--|--|--|--|--|--|
| Format für Kontoauszüge *                   |                          |  |  |  |  |  |  |  |
| Import-Einstellungen für Avise              | Beliebig                 |  |  |  |  |  |  |  |
| Format für Avise *                          | Camt.053 [hm]<br>MT940   |  |  |  |  |  |  |  |
| Import-Einstellungen für <mark>Avise</mark> |                          |  |  |  |  |  |  |  |
| Format für Avise *                          |                          |  |  |  |  |  |  |  |
|                                             | Beliebig                 |  |  |  |  |  |  |  |
| Zahlungskonfiguration                       | camt.052<br>/hm<br>MT942 |  |  |  |  |  |  |  |

Die Meldungen bitte jeweils bestätigen, speichern, fertigstellen und ggf. unterschreiben:

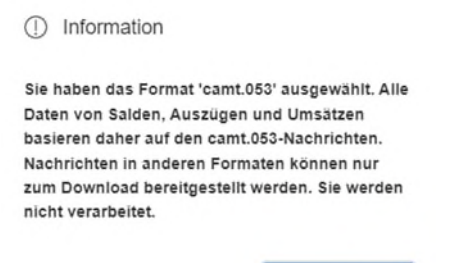

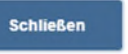

### ANLEGEN DER ABHOLAUFTRÄGE

Klicken Sie bitte auf Aufträge - Abholaufträge für die Erstellung von C53 (Auszüge) und C52 (Avise)

| Aufträge         | Administration | Pe |
|------------------|----------------|----|
| Sendeaufträge S  | onderformate   |    |
| Sonderformate i  | mportieren     |    |
| Importjournal So | onderformate   |    |
| Abholaufträge    | ł              |    |

Klicken Sie auf "Erstellen" und legen Sie die Abholaufträge für jeden Ihrer Fremdbankzugänge an:

## C53 AUSZÜGE

#### Neuen Abholauftrag erstellen

| Abholauftrag - Auftragsdaten        |                                    |                                                                  | -      |
|-------------------------------------|------------------------------------|------------------------------------------------------------------|--------|
| Art des Abholauftrags *             | Wiederkehrend                      |                                                                  | $\sim$ |
| Bankzugang *                        | HVB_Test f                         | ür jede weitere Bank anlegen<br>ht für UniCredit-DE erforderlich | ~      |
| Auftragsart •                       | C53 (Tagesauszug)                  |                                                                  | ~      |
|                                     | Daten aus laufender Bereitstellung |                                                                  |        |
| Zeitsteuerung                       |                                    |                                                                  | -      |
| Wochentag *                         | MO                                 |                                                                  |        |
|                                     | ✓ Di                               |                                                                  |        |
|                                     | 2 MI                               |                                                                  |        |
|                                     | DO                                 |                                                                  |        |
|                                     | FR FR                              |                                                                  |        |
|                                     | SA                                 |                                                                  |        |
|                                     | so                                 |                                                                  |        |
| Haufigkeit *                        | Einmal pro Tag                     |                                                                  | $\sim$ |
| Uhrzeit * (MET)                     | 06:40                              |                                                                  |        |
| Wiederholversuche im Fehlerfall *   | 3                                  |                                                                  |        |
| Wiederholungsintervall in Minuten * | 30                                 |                                                                  |        |
|                                     |                                    |                                                                  |        |
| Abbrechen ×                         |                                    | Speic                                                            | hern 🛱 |

#### **C52 AVISE**

#### Neuen Abholauftrag erstellen

| Abholauftrag - Auftragsdaten      |                                           |                                                                      | -         |
|-----------------------------------|-------------------------------------------|----------------------------------------------------------------------|-----------|
| Art des Abholauftrags *           | Wiederkehrend                             |                                                                      | $\sim$    |
| Bankzugang *                      | HVB_Test                                  | für jede weitere Bank anlegen<br>nicht für UniCredit-DE erforderlich | ~         |
| Auftragsart *                     | C52 (Untertägiger Umsatz (Vormerkposten)) |                                                                      | $\sim$    |
|                                   | ✓ Daten aus laufender Bereitstellung      |                                                                      |           |
|                                   |                                           |                                                                      |           |
| Zeitsteuerung                     |                                           |                                                                      | -         |
| Wochentag *                       | MO                                        |                                                                      |           |
|                                   | V Di                                      |                                                                      |           |
|                                   | ✓ MI                                      |                                                                      |           |
|                                   | V DO                                      |                                                                      |           |
|                                   | ✓ FR                                      |                                                                      |           |
|                                   | SA                                        |                                                                      |           |
|                                   | so                                        |                                                                      |           |
| Häufigkeit *                      | Wiederkehrend                             |                                                                      | ~         |
| Startet um *                      | 08:00                                     |                                                                      |           |
| Endet um *                        | 18:00                                     |                                                                      |           |
| Zeitspanne in Minuten *           | eoj                                       |                                                                      |           |
| Wiederholversuche im Fehlerfall * | 3                                         |                                                                      |           |
| Abbrechen $	imes$                 |                                           | Spi                                                                  | eighern 🛱 |

-----